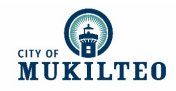

## How to Apply for a Residential Parking Permit

1. Go to the Mukilteo Customer Portal: https://mukilteo.cmrpay.com

## 2. Click the "Sign Up Or Log In" button

- First time users, select the "Don't have an account? Sign up" option
- Otherwise, enter your email and password and push "Log In"

| Welcome to Customer Portal!                                                       | <b>M</b> ŰKILTEO              |    |
|-----------------------------------------------------------------------------------|-------------------------------|----|
| Obtain and manage a parking permit by creating an account or<br>signing in below. | Please Log In                 |    |
| Sign Up Or Log In                                                                 | Email                         |    |
|                                                                                   | Password                      |    |
| Passport                                                                          | Reset Password                |    |
|                                                                                   | Log In                        |    |
|                                                                                   | Don't have an account? Sign L | lp |

**3.** Select the permit you want from the drop down menu and click "Start New Permit" button Use the linked maps if you're not sure which zone you need

| Select a New Permit to get       | started                    | ~ | Start New Permit<br>Application |
|----------------------------------|----------------------------|---|---------------------------------|
| (?) Need help finding a perm     | iit?                       |   |                                 |
| 0                                |                            |   |                                 |
|                                  |                            |   |                                 |
|                                  |                            |   |                                 |
| lot sure what permit to apply fo | r?                         |   |                                 |
| lot sure what permit to apply fo | ır?<br>Fown Parking Zones. |   |                                 |

- 4. Enter required information (name, license plate number, etc.)
- 5. Upload required documents and then press "Review" button
  - Proof of residency can be your driver's license or a utility bill with your Mukilteo address
  - Vehicle registration
- 6. If all the information looks correct, click "Add To Cart" button
- 7. Click "Check Out" button
- 8. Click the "Place Order" button
- 9. Allow 3-5 days for the City of Mukilteo to review your application.
- 10. Watch for approval email. Once you have that, your permit is Active and you're clear to park.

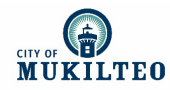

## How to Apply for and Manage Guest Parking Permits

1. Go to the Mukilteo Customer Portal (https://mukilteo.cmrpay.com) and click "Log In"

You must already have an account and residential parking permit to apply for a guest permit.

- 2. Select the appropriate guest permit from the drop down menu and click "Start New Permit"
- 3. Select your active permit and then click "Start Applying"
- **4.** Confirm your location and enter your contact information. NOTE: Enter <u>your</u> information, not your guest's information.
- 5. Enter your requested number of guest permits and click "Next." and then "Add to Cart."

|        | Maximum Number of Passes per Residence |               |  |
|--------|----------------------------------------|---------------|--|
|        | Resident Permits                       | Guest Permits |  |
| Zone A | 2                                      | 1             |  |
| Zone B | 1                                      | 1             |  |
| Zone C | 4                                      | 2             |  |
| Zone D | 4                                      | 2             |  |

- 6. Click the following buttons on the next three screens:
  - "Add To Cart"
  - "Check Out"
  - "Place Order"
- 7. Allow 3-5 days for the City of Mukilteo to review your application.
- 8. Watch for approval email. Once you have that, your guest permit is Active.
- 9. When a guest needs a pass, log in to <u>https://mukilteo.cmrpay.com</u> and select "Manage Passes" option on the dashboard.

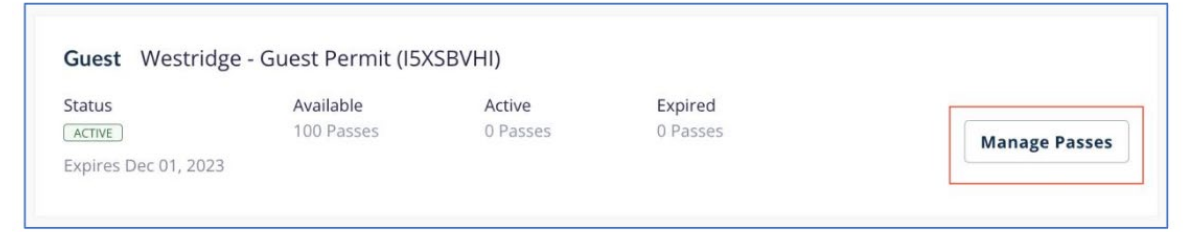

10. Select "Activate a Pass" option and then enter your guests' vehicle information. The pass will remain valid for 24 hours.